# 使用说明书

# **OPERATION MANUAL**

# MODEL UC6603 系列

线束导通测试仪

常州优策电子科技有限公司

Changzhou Youce Electronic Co.,Ltd. 地址: 江苏常州市天宁区采华路2 号 电话: 400-114-8006 0519-89966518 传真: 0519-89966517 网址: http://www.ucetech.com.cn 邮箱: sales@ucetech.com.cn

| <sub>目录</sub><br><u>第一章开箱安装</u> 4 |
|-----------------------------------|
| <u>1. 开箱检查</u> 4                  |
| <u>2. 电源连接</u> 4                  |
| <u>3. 环境</u> 4                    |
| 5.外接治具及转接线使用注意事项5                 |
| <u>6.预热</u> 5                     |
| <u>第二章概述</u> 6                    |
| <u>1.前面板说明</u> 6                  |
| <u>2.后面板说明</u> 7                  |
| <u>3.显示区域定义</u> 9                 |
| <u>4.基本操作</u> 9                   |
| <u>第三章详细操作</u> 10                 |
| <u>1.开机</u> 10                    |
| <u>2.&lt;文件&gt;页面</u> 1           |
| <u>2.1内部文件页面介绍</u> 11             |
| <u>2.2外部文件页面介绍</u> 1              |
| <u>3. &lt;设置&gt;页面</u> 13         |
| <u>3.1测量设置</u> 14                 |
| <u>3.1.1测试模式</u> 14               |
| <u>3.2系统设置</u> 1                  |

| 本 V1.0 | UC6603 系列仪器使用          |
|--------|------------------------|
|        | <u>3.3</u> 二极管设置       |
| 20     | <u>3.4电阻设置</u>         |
| 20     | <u>4.&lt;寻点&gt;页面</u>  |
| 21     | <u>5. &lt;学习&gt;页面</u> |
| 22     | <u>5.1普通常规线束学习</u>     |
| 23     | <u>5.2单端线束学习</u>       |
| 24     | <u>5. &lt;测试&gt;页面</u> |
| 24     | <u>5.1页面简介</u>         |
| 25     | <u>5.2测试页面菜单简介</u>     |
| 26     | <u> 第四章通讯接口</u>        |
| 26     | <u>1.RS232C接口</u>      |
|        | 2.1 RS232 标准           |

# 第一章开箱安装

本章讲述当您收到仪器后必须进行的一些检查,并且在安装使用仪器之前必须了解 和具备的条件。

#### 1. 开箱检查

感谢您购买和使用我公司产品,在开箱后您应先检查仪器是否因为运输出现外表破损,我们不推荐您在外表破损的情况下给仪器上电。然后根据下列装箱单进行确认。 UC6603 线束导通测试仪 X1

| 电源线       | X1 |
|-----------|----|
| 使用说明书     | X1 |
| 自动找点探针    | X1 |
| 24V 电源适配器 | X1 |

若有不符合请尽快与我公司或经销商联系,已维护您的权益。

#### 2. 电源连接

供电电压范围: 200 ~ 242 Vac。

供电频率范围: 47 ~ 63 Hz。

供电功率范围:不小于 100 VA。

电源输入相线 L、零线 N、地线 E 应与本仪器电源插头相同。

本仪器已经经过仔细设计以减少因 AC 电源端输入带来的杂波干扰,然而仍应尽量 使其在低噪声的环境下使用,如果无法避免,请安装电源滤波器。

#### 警告:为了防止漏电对仪器或人造成伤害,用户必须保证供电电源的地线可靠接到大 地。

### 警告: 上电前应注意你的保险丝位置是否与供电电压范围符合。

#### 3. 环境

- 3.1 请不要在多尘、多震动、日光直射、有腐蚀气体下使用。
- 3.2 仪器正常工作时应在温度为0℃~40℃,相对湿度≤75%环境下,因此请尽量 在此条件下使用仪器,以保证测量的准确度。
- 3.3 本测试仪器后面板装有散热装置以避免内部温度上升,为了确保通风良好, 切勿阻塞左右通风孔,以使本仪器维持准确度。
- 3.4 本仪器已经经过仔细设计以减少因 AC 电源端输入带来的杂波干扰,然而仍应尽量使其在低噪声的环境下使用,如果无法避免,请安装电源滤波器。
- 3.5 仪器长期不使用,请将其放在原始包装箱或相似箱子中储存在温度为 5℃ ~40℃,相对湿度不大于 85%RH 的通风室内,空气中不应含有腐蚀测量仪 的有害杂质,且应避免日光直射。

仪器特别是连接被测件的测试导线应远离强电磁场,以免对测量产生干扰。

### 5. 外接治具及转接线使用注意事项

请使用本公司配备的测试夹具或测试电缆,用户自制或其他公司的测试夹具或测试 电缆可能会导致不正确的测量结果。

#### 注意事项:

5.1 转接线越短越好

太长的外接线负担额外的导通量,对于导通阻抗规格测试或短路端点判断容易造成误测现象。

5.2 转接头时常更换

转接头使用久了之后,在接触时导通会不稳定,对于低导通阻抗规格测试时会造成 误测现象;因此在测同一条好的线材多次时,偶尔会出现导通阻抗不良或瞬间断路 则需要更换转接头。

5.3 治具及转接头保持清洁

机器使用久了之后,治具会有一些灰尘,遇到下雨天或空气湿度高时,会产生绝缘不好的现象影响绝缘阻抗规格测试误判。

# 6. 预热

为保证仪器精确测量,开机预热时间应不少于15分钟 请勿频繁开关仪器,以免引起内部数据混乱。

#### 公司声明:

本说明书所描述的可能并非仪器所有内容,优策电子有权对本产品的性能、功能、内部结构、外观、附件、包装物等进行改进和提高而不作另行说明!由此引起的说明书与仪器不一致的困惑,可通过封面的地址与我公司进行联系。

# 第二章概述

本章讲述了 UC6603 系列仪器的基本操作特征。在使用 UC6603 系列仪器之前, 请详细阅读本章内容,以便你可以很快学会 UC6603 的操作。

# 1、前面板说明

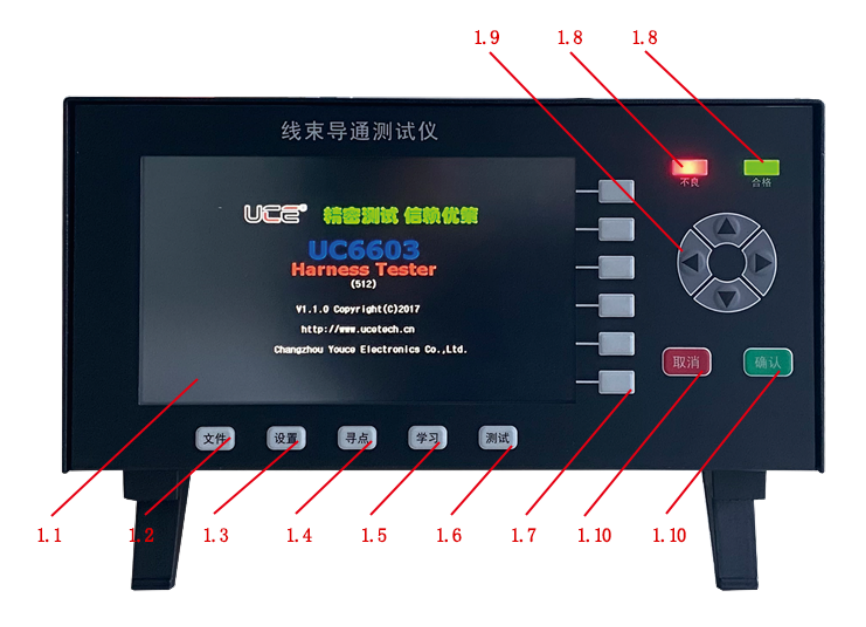

图 2-1

对 UC6603 前面板进行了简要说明。

本章讲述了 UC6603 系列仪器的基本操作特征。在使用 UC6603 系列仪器之前,请详细 阅读本章内容,以便你可以很快学会 UC6603 的操作。

#### 1.1 显示屏幕

该仪器采用 800x480 位像素点,7寸大屏显示。

#### 1.2 文件按钮

按此按钮将进入文件页面,在此页面可进行内部文件和外部文件的操作。

#### 1.3 设置按钮

按此按钮将进入设置页面,在设置页面里可以进行"测量设置","系统设置","二极管","电阻设置"。

#### 1.4 寻点按钮

按此按钮将进入寻点页面。

#### 1.5 学习按钮

按此按钮可以进入学习页面,在此页面可以进行单端线束,以及普通回路。 学习与设置。

#### 1.6 测试按钮

按此按钮进入测试页面。

#### 1.7 软按键

灵活用于各页面的功能选择。

#### 1.8 不良合格指示灯

测试结束后指示测试合格与不良。

1.9 方向按键

用于各页面的方向的选择。

#### 1.10 确认取消按钮

用于确认与取消。

# 2. 后面板说明

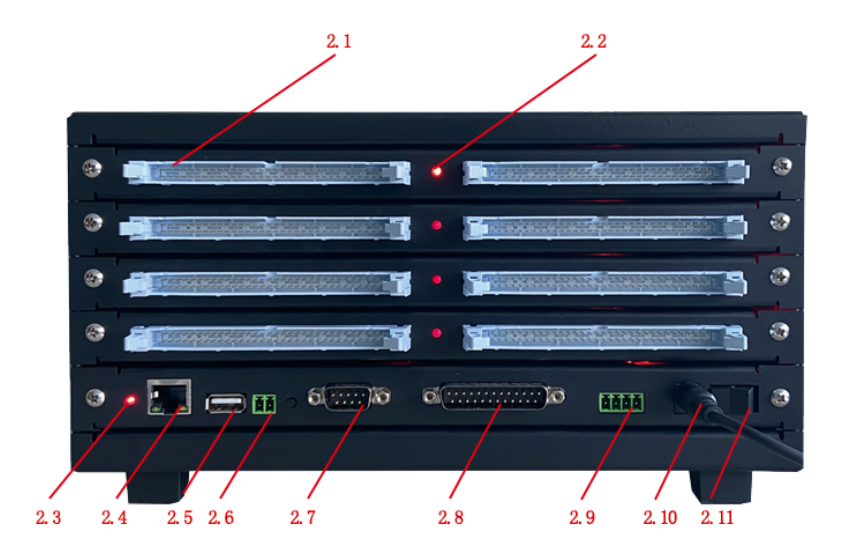

图 2-2 对 UC6603 后面板进行了简要说明

### 2.1 测试通道板接口

测试通道。

## 2.2 通道板工作指示灯

当有数据通讯时,指示灯会闪烁。

# 2.3 主机运行指示灯

当主机正常运行时,指示灯间隔1秒闪烁。

2.4 网络接口

用于网络通信(选配)。

#### 2.5 USB 主机接口

用于测试文件的导入于导出,以及仪器的固件升级。

#### 2.6 寻点接口

在接口左侧是硬件解锁按钮,接口右侧是寻点接口。

#### 2.7 RS232 通讯口

用于数据的传输与扩展。

2.8 通道扩展口

当需要扩展通道口时,可以外接拓展通道板。

2.9 继电器输出口

当测试合格或者不良时,可以通过软件设置继电器输出。

2.10 电源接口

外部电源适配器接口,电源电压输入范围 15V~24V。

#### 2.11 开关机机按钮

插入电源后,按此按键开关机。

## 3. 显示区域定义

UC6603 采用了 65K 色的 7 寸宽屏 TFT 显示屏,显示屏显示的内容被划分成如下的显示区域,如图所示:

3.1 主显示区

用于显示各个界面的主要内容

3.2 菜单区

用于显示菜单项,共5个

3.3 信息区

用于显示提示信息,询问信息,出错信息等。

主菜单按键和相应显示的页面

## 4. 基本操作

UC6603 的基本操作如下所述:

4.1 使用菜单按键([文件],[设置],[寻点],[学习],[测试],)和软键选择你 想要显示的页面。

4.2使用光标键([↑] [↓] [↓] [↓] [↓])将光标移到你想要设置的域。当光标移到某一域。该域将加亮显示表示。所谓域就是可以设定光标的区域。当前光标所在域相应的菜单功能将显示在"菜单区域"中。选择并按下所需的软键。数字键、[↓]键及[ENTER]键用于数据输入。当一个数字键按下后,软键区域将显示对应的英文字母和数字,选择并按下所需的软件。当使用[ENTER]键结束数据输入时,数据单位为相应域参数的默认单位: Hz, V 或Ω。

# 第三章详细操作

## 1. 开机

插上电源插头,注意: 应保持供电电压、频率等条件符合上述规定。电源输入电压与本说明相符。打开电源,按下前面板上左下角电源开关,仪器开启,显示开机画面。下图显示的是 UC6603 的开机画面,还显示了公司 LOGO,仪器的型号(UC6603),以及软件的版本号(Ver 1.1.0)和通道点数(512)。

系统会直接进入<测试>页面,或者<学习>页面(当没有加载测试文件时)。

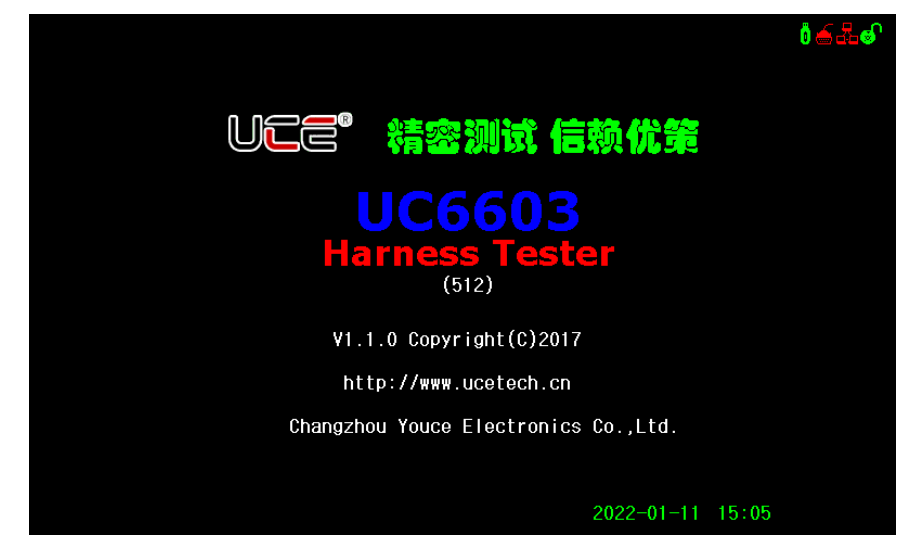

# 2. <文件>页面

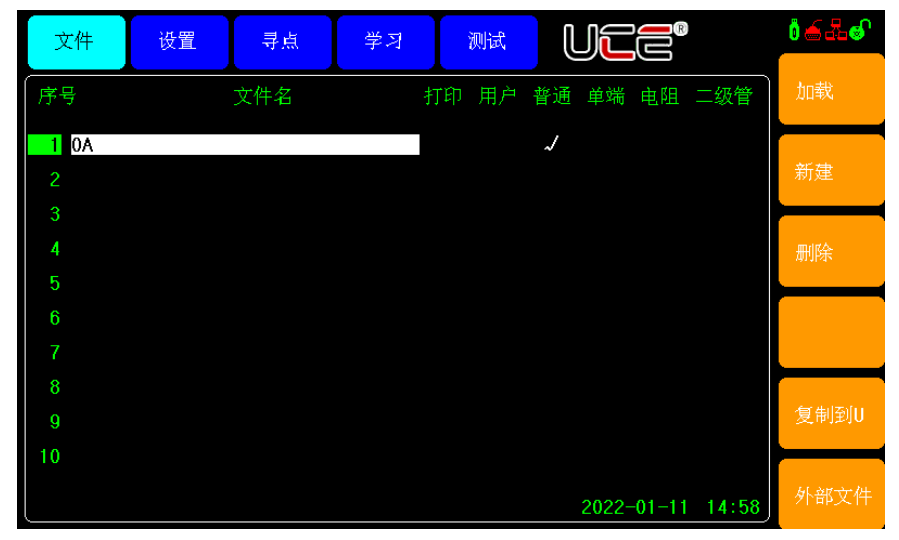

按模块按键[文件],进入<文件>页面。如图:

<文件>页面包括<u>内部文件</u>、<u>外部文件</u>2个分页。下面段落对每个设置分页进行详细说明。

## 2.1 内部文件页面介绍

说明:本仪器文件名称最大支持 32 位字符,后面的"打印","用户","普 通","单端","电阻","二极管",表示该测试文件有该项属性。可以通过移 动方向键,关闭或开启对应的属性功能。

如上图所示: 在"普通"列下方有"√"表示该测试文件有普通回路测试。

▶ 打印:表示该文件具有打印功能。

用户:表示该文件具有用户自定义的引脚名称,可以通过方向键选择与取消。

- ▶ 普通:表示该文件具有常规线束测试。
- 单端:表示该文件具有单端线束检测。
- ▶ 电阻:表示该文件设置电阻测试。
- ➤ 二极管:表示该文件内部包含二极管测试。

#### 2.1.1 加载文件

点击"加载"按键,仪器弹出窗口,点击"确认",仪器会自动切换到<测试>页面。若再次回到该页面当前选中的序号前会被选中。

#### 2.1.2 新建文件

在每次新建测试项目前,先要新建文件名称,点击"新建"后,输入文件名称。新建完成后系统会自动加载该文件,然后进行样线的学习。

#### 2.1.3 删除文件

通过方向键选中需要删除的文件,点击"删除",弹出对话框,选择"确 定",该文件将被删除。

#### 2.1.4 复制到 U 盘

通过方向键选择需要导出的文件,点击"复制到 U",导出成功后,显示左 下角会显示导出结果提示。

#### 2.2 外部文件页面介绍

| 文件      | 设置 | 寻点  | 学习 | 测试 | U      | R          | <b>i ≤ ±</b> € |
|---------|----|-----|----|----|--------|------------|----------------|
| 序号      |    | 文件名 |    | 文件 | 类型     | 页码:1       | 加载             |
| 1 PUA.₩ | IR |     |    | 测证 | 文件     |            |                |
| 2       |    |     |    |    |        |            |                |
| 4       |    |     |    |    |        |            | 删除             |
| 5       |    |     |    |    |        |            |                |
| б<br>7  |    |     |    |    |        |            |                |
| 8       |    |     |    |    |        |            | AN HAITS I Y   |
| 9       |    |     |    |    |        |            | 夏制到1           |
|         |    |     |    |    | 2022-0 | 1-13 09:08 | 内部文件           |

#### 2.2.1 页面介绍

- ▶ 文件类型:有打印文件,用户自定义名文件,测试文件
- ▶ 文件名:外部文件名称

#### 2.2.2 功能说明

- ▶ 加载:用于加载该测试文件。
- ▶ 删除:用户删除文件
- ▶ 复制到 I:将外部文件导入到内部。
- ▶ 内部文件: 切换到内部文件页面

# 3. 〈设置〉页面

按模块按键[设置],进入<设置>页面。<设置>页面包括测量设置,系统设置,二极管 设置,电阻设置等个分页。下面段落对每个设置分页进行详细说明。

|   |    | 3    | •                                 | 1                    | 测  | 量          | 设     | 置    |
|---|----|------|-----------------------------------|----------------------|----|------------|-------|------|
|   | 文件 | 测量设置 | 寻点                                | 学习                   | 测试 | UCE®       |       |      |
| Í |    |      | 测试模式:                             | 连续<br>20             |    |            |       | 测量设置 |
|   |    |      | 读取(大数)<br>学习速度:<br>测试速度:<br>测试统计: | 50<br>快速<br>快速<br>打开 |    |            |       | 系统设置 |
|   |    |      | 不良锁定:<br>记忆测试:<br>合格输出:           | 关闭<br>关闭<br>关闭       |    |            |       | 二极管  |
|   |    |      | 合格延时:<br>不良输出:<br>不良延时:           | 03S<br>关闭<br>03S     |    |            |       | 电阻设置 |
|   |    |      |                                   |                      |    |            |       |      |
|   |    |      |                                   |                      |    | 2022-01-11 | 14:58 | 保存设置 |

该页面主要对测量相关的设置。

# 3.1.1 测试模式

▶ 连续: 该模式下测试流程如下

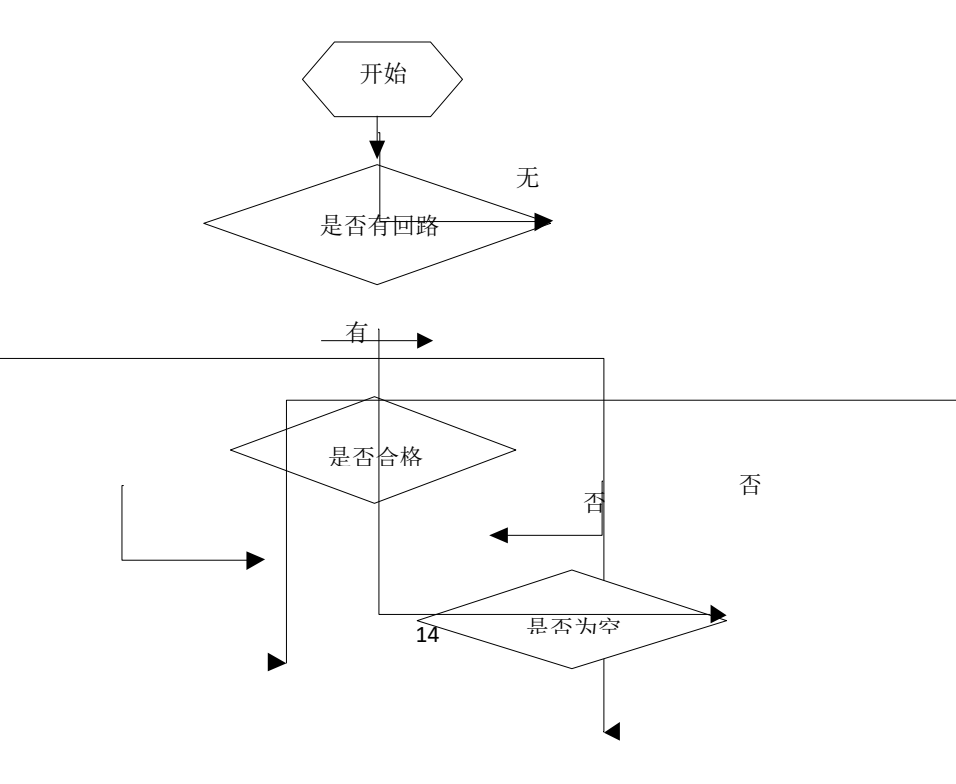

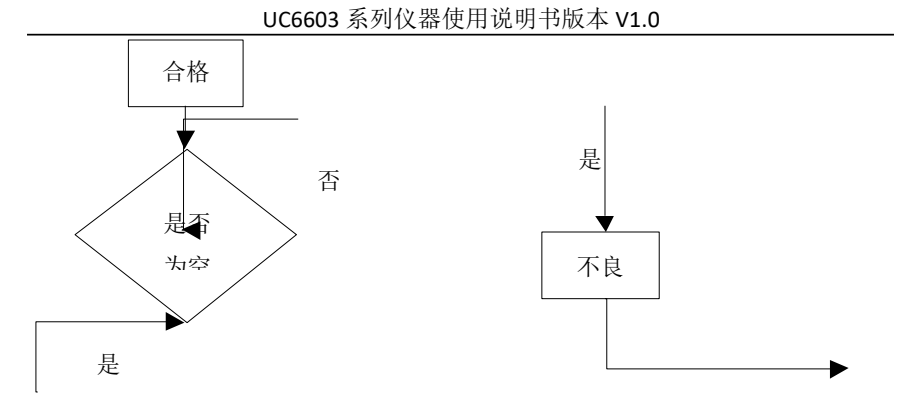

单次:在开始测试时需要检测是否按下"测试"按钮,而后再进入测试状态。

#### 3.1.2 读取次数

读取次数增加与减少,是根据线束的长度来定,一般系统默认是 30,在被测线束较 长时,才需要设置该值,线束越长值越大,以消除线束上的电容效应。值越大测试的 速度越慢。

#### 3.1.3 学习速度

▶ 快速:本司特有的快速算法,当点位越多时其算法效果越明显。

▶ 慢速:常规扫描学习方式。

#### 3.1.4 测试速度

- ▶ 慢速:常规扫描测试方式。
- ▶ 快速:快速算法测试方式。
- ➤ 超快:急速测试模式

#### 3.1.5 测试统计

测试状态下的统计显示,可以手动开启与关闭。

#### 3.1.6 不良锁定

在测试不良时,系统锁定,不能检测,必须等待解锁后才能进入测试。

#### 3.1.7 记忆测试

测试合格后的回路不再继续检测,(有风险)不推荐。通常在测试治具不良时才会使用。

#### 3.1.8 合格输出

合格继电器输出开关,可以是常开或者常闭。

#### 3.1.9 合格延时

合格输出延时时间。

#### 3.1.10 不良输出

测试不合格时输出,常开,常闭或者关闭。

#### 3.1.11 不良延时

不良时继电器输出延时时间内。

# 3.2 系统设置

| 文件 | 系统设置 | 寻点                               | 学习                              | 测试 | UCE®       |       |      |
|----|------|----------------------------------|---------------------------------|----|------------|-------|------|
|    |      | 合格声音:                            | 打开                              |    |            |       | 测量设置 |
|    |      | 不良严重;<br>音量大小:<br>系統语言:<br>时间设定: | 天内<br>3<br>中文<br>14:58:16       |    |            |       | 系统设置 |
|    |      | 日期设定:<br>系统升级:<br>按键声音:          | <b>2022-01-</b> 1<br>开始升级<br>打开 | 1  |            |       | 二极管  |
|    |      |                                  |                                 |    |            |       | 电阻设置 |
|    |      |                                  |                                 |    |            |       |      |
|    |      |                                  |                                 |    | 2022-01-11 | 14:58 | 保存设置 |

#### 3.2.1 合格声音

合格声音可以通过此功能选项,开启或者关闭。

### 3.2.2 不良声音

合格声音可以通过此功能选项,开启或者关闭。

#### 3.2.3 音量大小

该选项可以设置音量的大小,设置范围1~8,设置值越大声音越响。

#### 3.2.4 系统语言

可以中英文切换。

#### 3.2.5 时间设定

通过方向键选定需要设置的时、分、秒。

#### 3.2.6 日期设定

通过此功能选项可以设置日期年、月、日。

#### 3.2.7 系统升级

选中该选项,点击"开始升级",插入U盘,系统会自动升级固件,升级成功后, 系统会自动重新启动。

#### 3.2.8 按键声音

按键声音可以通过此选项打开或者关闭。

### 3.3 二极管设置

| 文件  | 二极管      | 寻点   | 学习   | 测试     | UCE®             | <b>i 6 &amp; S</b> |
|-----|----------|------|------|--------|------------------|--------------------|
|     | <br>序号   | 二极管正 | 极+ 二 | 二极管负极- |                  | 输入                 |
|     | 01<br>02 | A01  |      | B01    |                  | 法论                 |
|     | 03       |      |      |        |                  | 1014               |
|     | 05       |      |      |        | -                |                    |
|     | 07       |      |      |        |                  |                    |
|     | 00       |      |      |        | -                |                    |
|     | 10<br>11 |      |      |        |                  |                    |
|     | 12<br>13 |      |      |        |                  |                    |
| 寻点: |          |      |      |        | 2022-01-13 14:07 | 保存设置               |

设置步骤:

- 第一步:通过方向键移动到对应的设置位置。
- 第二步:点击"输入",弹出输入窗口输入引脚名称,引脚名称格式 A01, A02
  A03......A64, B01,B02....B64。
- ▶ 第三步:点击保存。

说明:用户可以通过寻点表笔寻点来确认二极管的位置。

18

| 文件 | 电阻设置 | 寻点 | ( | 学习    | 测试 | UCE | R           | <b>i <u>é</u> .≵. €</b> ` |
|----|------|----|---|-------|----|-----|-------------|---------------------------|
| 序号 |      | 勘1 |   | 主阳引脚2 | 上限 | 下限  | 测试值         |                           |
| 01 |      |    |   |       |    |     | 0.000 0.000 |                           |

#### 3.4 电阻设置

设置步骤:

- ▶ 通过方向键选择设置位置。
- ▶ 设置电阻引脚1格式如A01,A02。
- ▶ 设置电阻引脚2格式如上。
- ▶ 设置电阻上限单位欧姆。
- ▶ 设置电阻下限单位欧姆。
- ▶ 点击"单次获取"测试,是否正确获取电阻值。
- ▶ 点击"保存设置",设置完成。

# 4. <寻点>页面

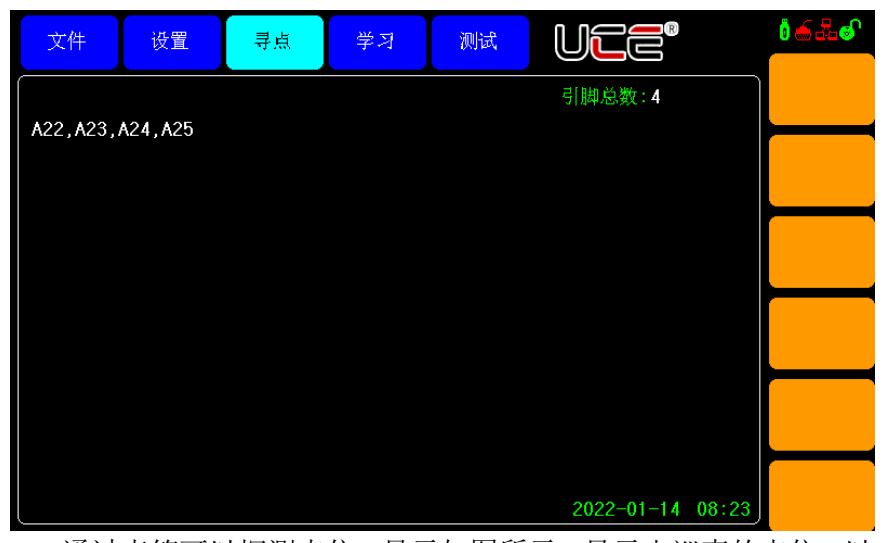

通过表笔可以探测点位,显示如图所示,显示出巡查的点位,以 及巡查的引脚总数。同时当表笔探测到引脚时,会发出"嘟嘟"的提 示音。

# 5. 〈学习〉页面

按键**[学习]**,会进入学习页面。如下图所示,该页面有两种学习线束模式,普通 常规线束(两端线束),单端线束(一端裸露)。下面对两种线束做说明。

# 5.1 普通常规线束学习

| 文件                                               | 设置                       | 寻点      | 学习  | 测试    |              |       | 164€ |
|--------------------------------------------------|--------------------------|---------|-----|-------|--------------|-------|------|
| 当前文件线束类型                                         | : <b>0A</b><br>:普通       | 学习速度: ( | रेख | 回路总数: |              | /4页   | 单端线束 |
| 001: A01+<br>002: A02+<br>003: A03+              | B01<br>B02<br>B03        |         |     |       |              |       | 一键学习 |
| 004: A044<br>005: A054<br>006: A064<br>007: A074 | B04<br>B05<br>B06<br>B07 |         |     |       |              |       |      |
| 008: A08+<br>009: A09+<br>010: A10+<br>011: A11+ | B08<br>B09<br>B10<br>B11 |         |     |       |              |       | 上一页  |
| 012: A12<br>013: A13<br>014: A14<br>015: A15     | B12<br>B13<br>B14<br>B15 |         |     |       |              |       | 下一页  |
| 016: A16                                         | B16                      |         |     |       | 2022-01-12 ( | 08:44 | 保存文件 |

学习,主要是为了得到被测件脚位结构(即短断路网络表),然后按照短断路网络表进行相关测试。

普通回路学习步骤:

- ▶ 学习之前,首先要将标准样品接插到测试端口。
- ▶ 点击"学习"或者"一键学习"按钮,系统会自动扫描回路信息。
- ▶ 确认回路总数和引脚总数是否正确。
- ▶ 点击"保存文件",保存测试回路。(保存文件前先要确认文件名称是 否正确)。

说明:在学习回路之前一定要先在文件页面"新建"或者"加载"文件,不然将无法 保存测试文件。

# 5.2 单端线束学习

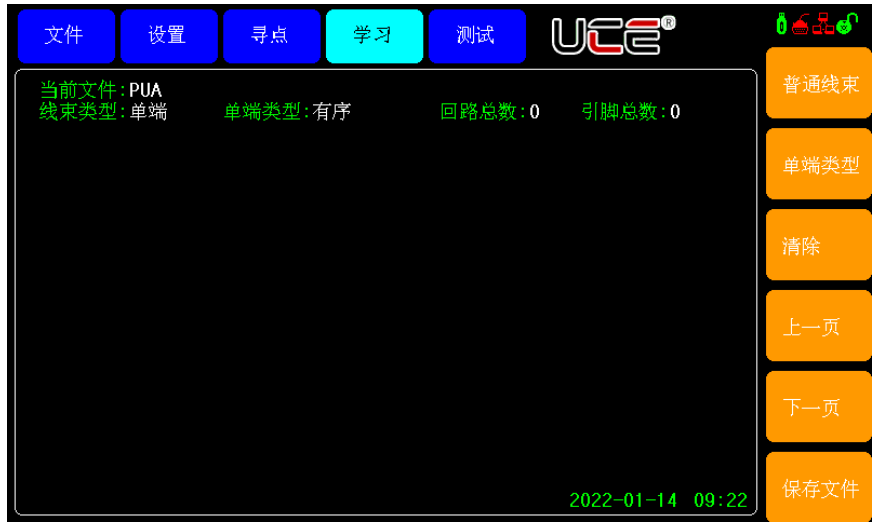

单端线束,主要是一侧有裸露的线束。

操作步骤:

▶ 第一步:插入样线。

▶ 第二步:用表笔点击单端线束。

▶ 第三步:点击"保存文件",保存单端测试数据。

单端测试有两种测试模式:有序和无序。

有序类型:用户在学习单端回路时必须按照一定的顺序逐个探测点位,在测试时用户

必须按探测顺序探测点位,才能够测试成功。

无序类型:用户只需探测完所有回路关系,而不需要按照一定的顺序。

# 5. <测试>页面

| 文件                                       | 设置                                       | 寻点   | 学习   | 测试           | UCE®       |       | <b>i ≦ ∄ €</b> |
|------------------------------------------|------------------------------------------|------|------|--------------|------------|-------|----------------|
| 当前文件 测试总数                                | : 0A<br>: 1                              | 合格:1 | 不良:0 | <br>模式<br>序号 | :连续<br>:10 |       | 查看网络           |
| 001: 断路<br>002: 断路<br>003: 断路            | A01,B01<br>A02,B02<br>A03,B03            |      |      |              |            |       | 清除统计           |
| 004: 断路<br>005: 断路<br>006: 断路<br>007: 断路 | A04,804<br>A05,805<br>A06,806<br>A07,807 |      |      |              |            |       |                |
| 008: 断路<br>009: 断路<br>010: 断路            | A08,B08<br>A10,B10<br>A12,B12            |      |      |              |            |       |                |
|                                          |                                          |      |      |              |            |       |                |
|                                          |                                          |      |      |              | 2022-01-12 | 08:46 |                |
|                                          |                                          |      |      |              |            |       |                |

按按键[测试],进入<测试>页面。如图:

## 5.1 页面简介

#### 5.1.1 当前文件

在测试时确认好此时的测试文件名称。

#### 5.1.2 测量模式

有连续和单次两种测试模式,若要设置参见"测量设置"页面。

#### 5.1.3 统计数据

在测量过程中,本仪器可对测量产品的总数,合格数,不良数进行统计,方便 用户对当前批次的产品质量,有个大致的评估。

若用户需要清除统计数据,用户可以通过[**清除统计**]菜单键来清除统计数据。 5.1.4 测量结果显示

当测量合格时,主显示框会显示"OK"字样。

当测量不合格时,主显示框会将错误链接引脚显示出来,其错误情况主要有2种。

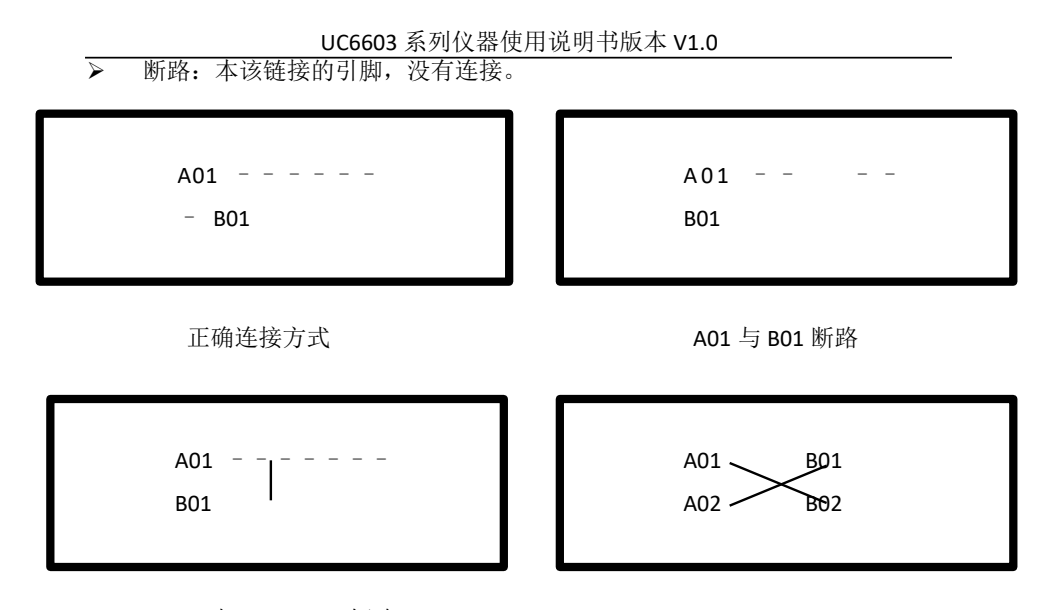

A01、B01 与 A02、B02 短路

A01 与 B02 错位 A02 与 B01 错位

▶ 短路:和其它线相连

下面以图示方式解释上述错误。

5.2 测试页面菜单简介

5.2.1 查看网络

该按钮用于查询测试回路信息,显示当前测试网络的详细连接脚位。 在此页面可以查看普通回路,或者单端回路信息。

5.2.2 清除统计

当此按钮被按下后,会弹出提示框确认框,若要确认清除统计数据,直接点击[确认]按钮,否则点击[取消]按钮。

UC6603 系列仪器使用说明书版本 V1.0

# 第四章通讯接口

# 1.RS232C 接口

# 2.1 RS232 标准

目前 UC6603 采用的是简易 RS-232 标准如下表所示:

| 信号   | 缩写  | 连接器引脚号 |
|------|-----|--------|
| 发送数据 | TXD | 3      |
| 接收数据 | RXD | 2      |
| 接地   | GND | 5      |

三条线的运作比五条线或六条的运作要便宜的多,这是使用串行口通讯的最大优点。

仪器与计算机连接如图所示:

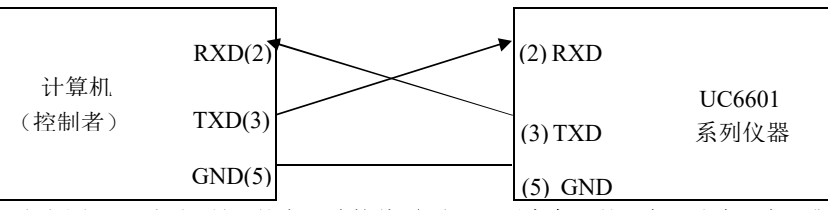

由上图可以看到,所用的串口连接线**需要 2,3 两脚交叉**的,购买时请注意。或 者用户可以使用从优策购买 UC6603 系列仪器所附带的串口连接线。